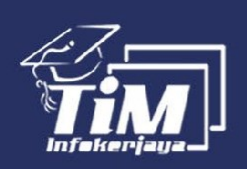

# EXTRA SEKSYEN B (DAYA MENYELESAIKAN MASALAH)

SIRI PEPERIKSAAN KERAJAAN

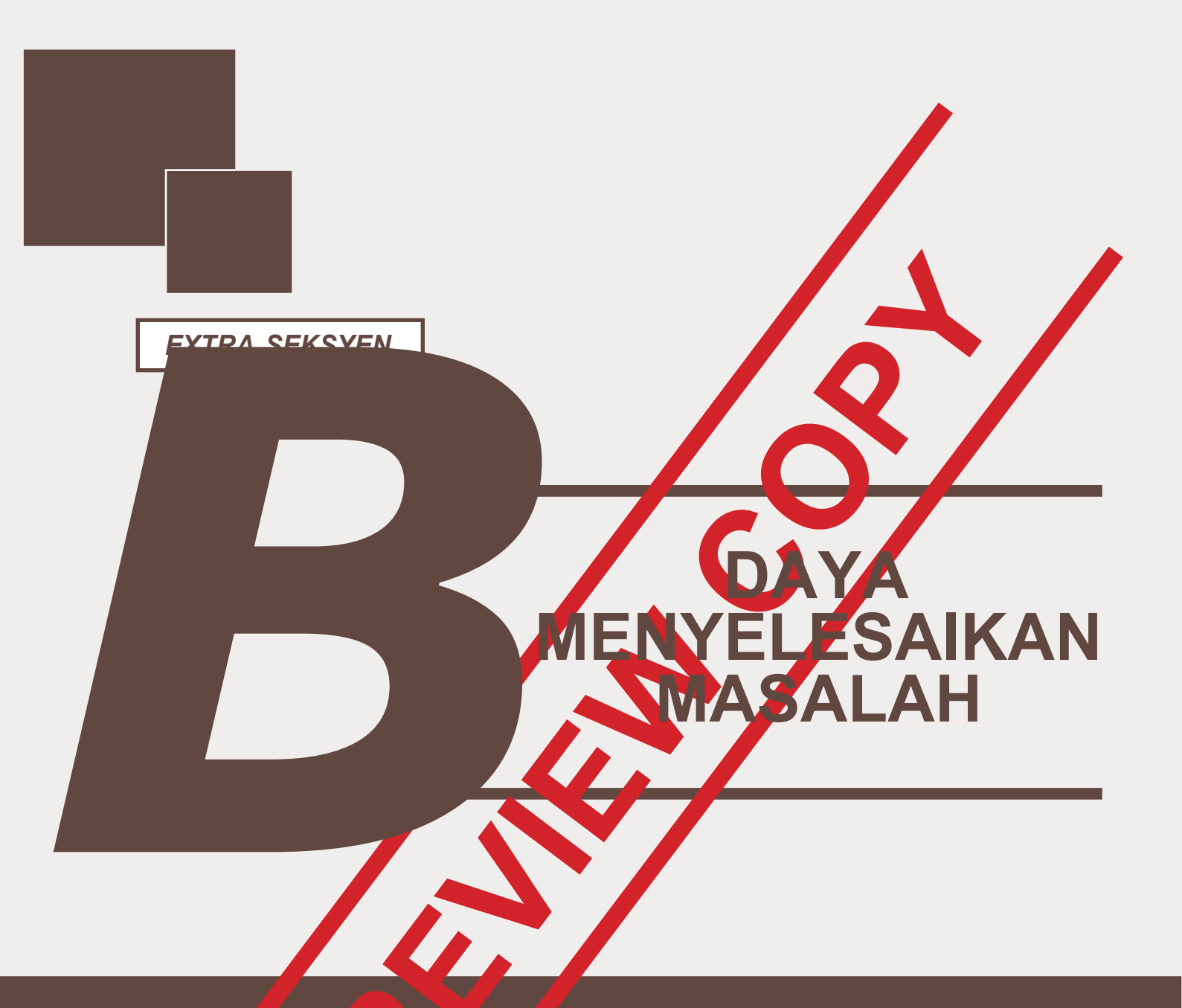

## FORMULA RINGKAS, NOTA MATEMATIK, SOALAN & JAWAPAN

### Persamaan Kuadratik

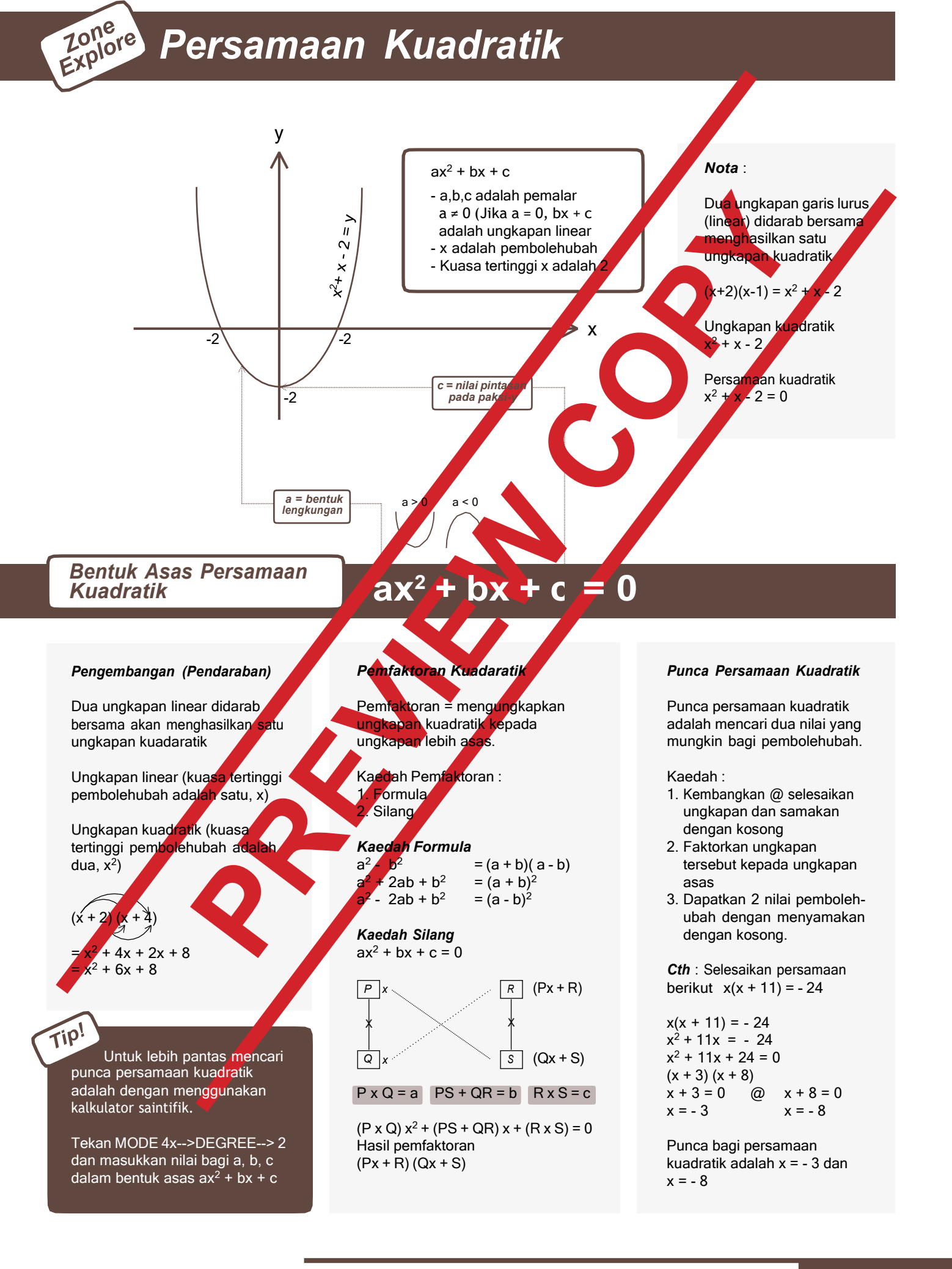

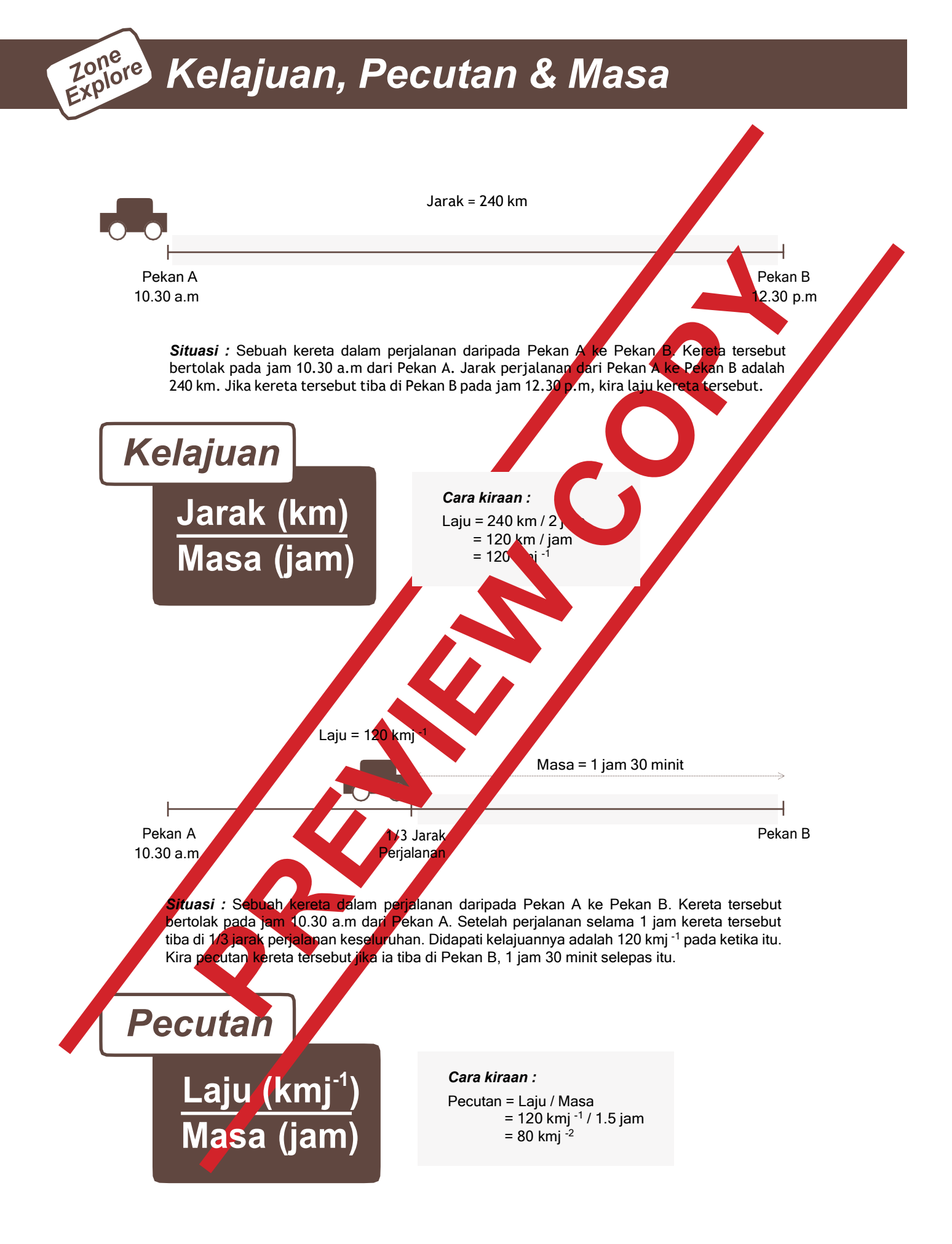

### CONTOH SOALAN DAYA MENYELESAIKAN MASALAH & JAWAPAN Ini Bukan Soalan Bocor. Hanya Contoh Sahaja

1. Zaki memandu kereta dengan kelajuan 110 km/jam. Hitung anggaran

| masa yang digunakan oleh Zak | i untuk berg | erak seja | auh 380 000 m. |
|------------------------------|--------------|-----------|----------------|
|------------------------------|--------------|-----------|----------------|

| Α. | 3 Jam 45 Minit |
|----|----------------|
| В. | 3 Jam 27 Minit |
| С. | 3 Jam 20 Minit |
| D. | 3 Jam 14 Minit |
|    |                |

### 2. Faktorkan ungkapan kuadratik berikut 12s<sup>2</sup> + 4s .

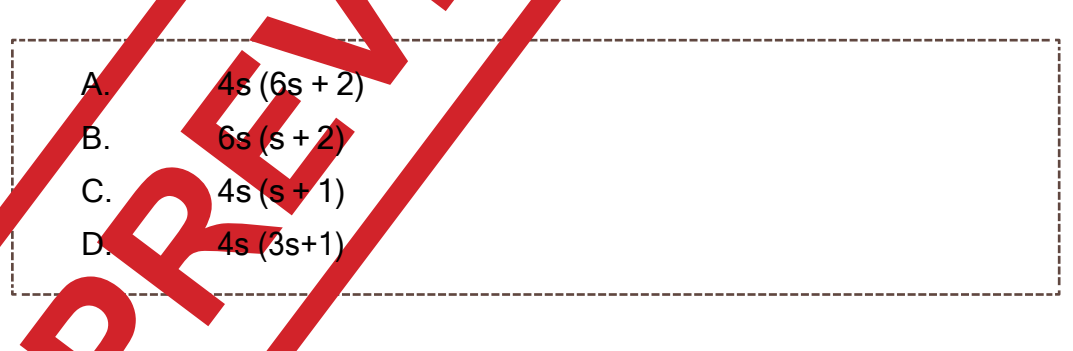

3. Pecahan manakah yang tidak sesuai dalam susunan di bawah?

| 2/8, | <mark>3/</mark> 81, 4/256 | 6, 5/625 |      |
|------|---------------------------|----------|------|
|      |                           |          |      |
|      |                           |          | <br> |
| А.   | 2/8                       |          |      |
| В.   | 3/81                      |          |      |
| C.   | 4/256                     |          |      |
| D.   | 5/625                     |          |      |
|      |                           |          |      |

69. Jumlah calon peperiksaan kemasukan kerajaan berbeza setiap bulan dan secara kasarnya adalah seperti berikut :

Calon April : 5/12 Calon Mei : 2/9 Calon Oktober : 1/9 Calon November : 1/4

Jika jumlah calon pada bulan Mei adalah 360 orang, berapakah bilangan calon untuk bulan November?

| <ul><li>B. lebih dari 500 kurang dari 1000 orang</li><li>C. lebih dari 360 kurang dari 800 orang</li><li>D. lebih dari 800 kurang dari 960 orang</li></ul> | А. | lebih dari 180 kurang dari 300 orang  |
|----------------------------------------------------------------------------------------------------|----|---------------------------------------|
| C. lebih dari 360 kurang dari 800 orang<br>D. lebih dari 800 kurang dari 960 orang                                                                         | В. | lebih dari 500 kurang dari 1000 orang |
| D. lebih dari 800 kurang dari 960 orang                                                                                                    | C. | lebih dari 360 kurang dari 800 orang  |
|                                                                                                    | D. | lebih dari 800 kurang dari 960 orang  |

70. "Kali ini Mizi betul-betul berjanji mahu mencintai Husna sepenuh hati". Berdasarkan janji tersebut, apakah kesimpulan yang dapat dibuat?

Mizi tak pernah mencintai Husna sebelum itu

Satu ketika dahulu, Mizi juga pernah berjanji untuk mencintai Husna sepenuh hati

Mizi pernah mencintai Husna sebelum ini tapi tidak sepenuh hati

Janji Mizi kali ini mungkin sekadar mengambil hati dan dusta sahaja

II dan III sahaja I, II, III sahaja II, III, IV sahaja

D. I, II, III, IV

B.

C.

### JAWAPAN DAN CARA PENYELESAIAN

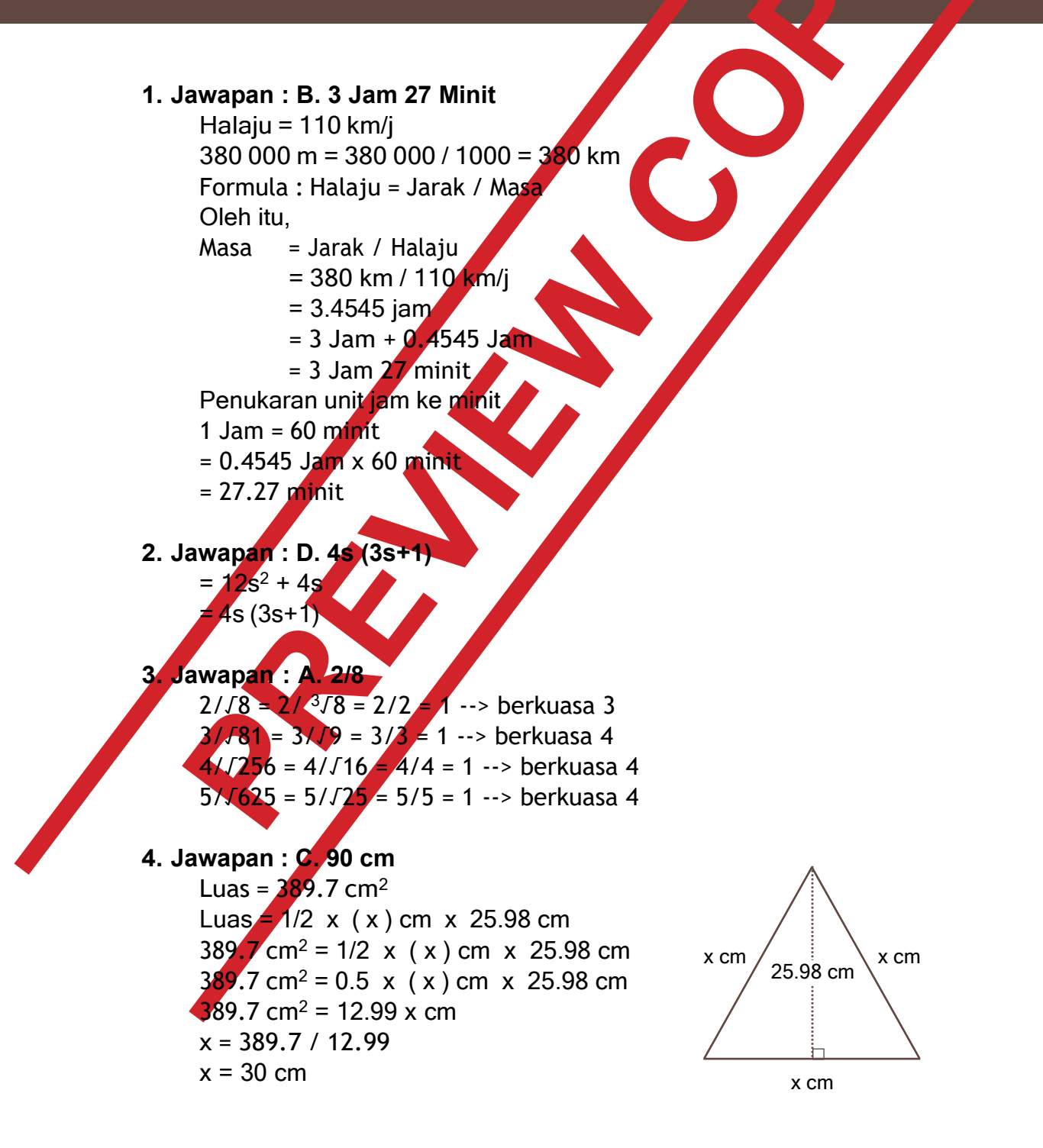

### EXTRA SEKSYEN B (KERTAS JAWAPAN)

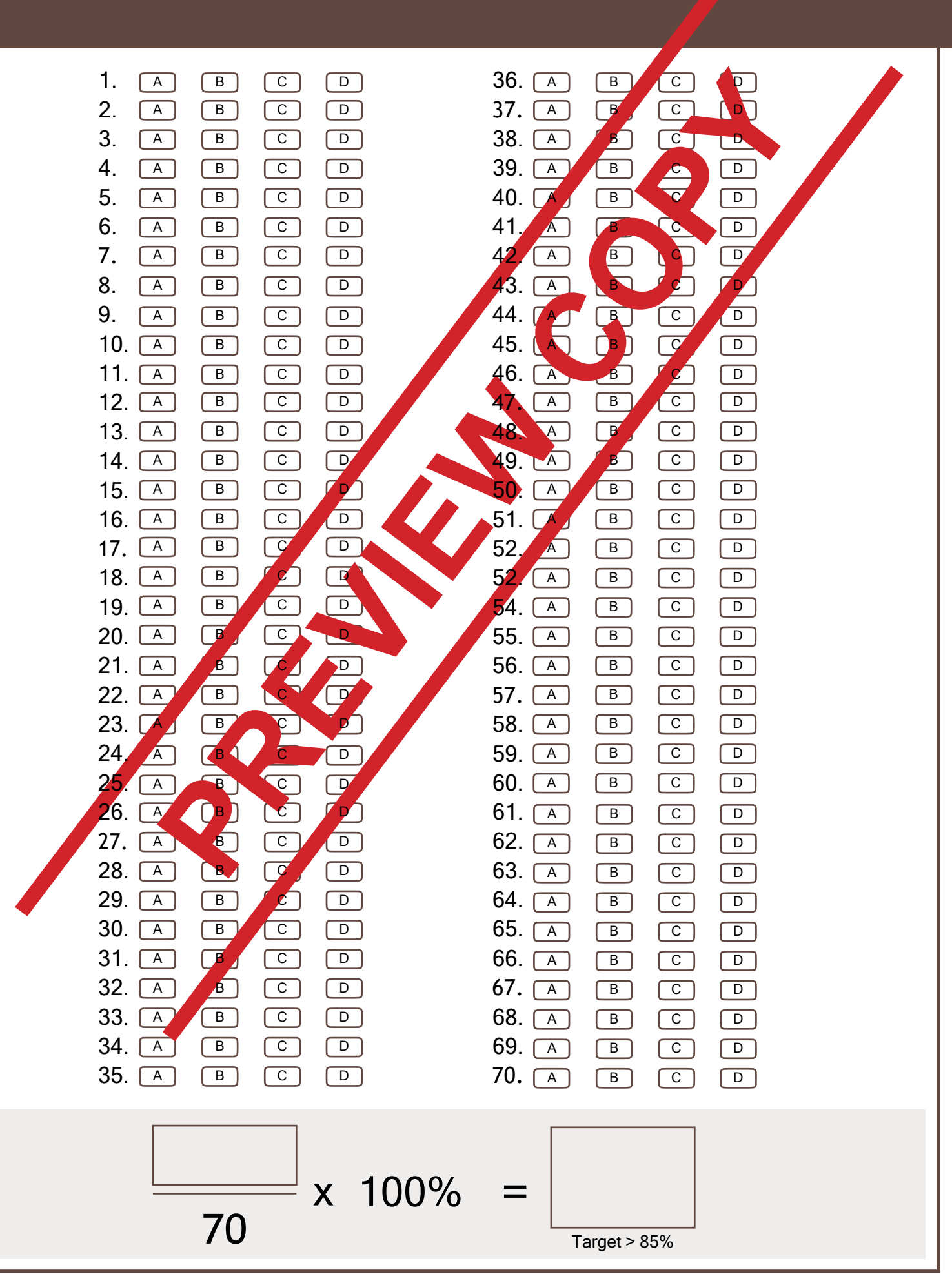

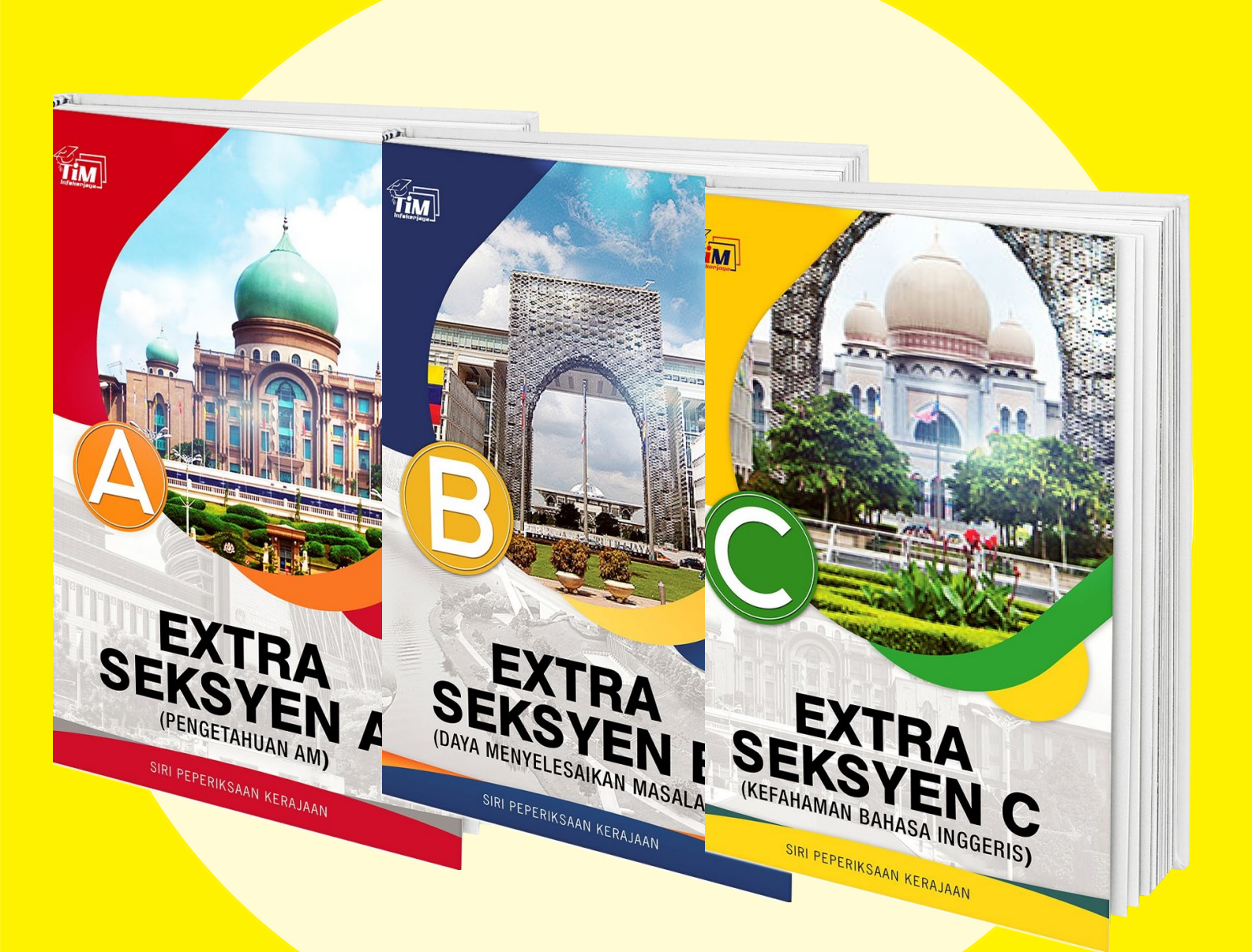

Tempah Versi Penuh Extra Seksyen A, B dan C Di Halaman Bawah

https://kerjayakerajaan.com/seksyen

### CARA PEMBELIAN (Online Banking)

| <ol> <li>Pilih pakej anda dengan klik link pag<br/>Ada beberapa pakej disediakan u<br/>keperluan anda. Kemudian anda aka<br/>bawa ke laman ini. Masukkan email a<br/>di bahagian bawah.</li> <li>PASTIKAN anda taip dengan b</li> </ol>                                                                                                    | <b>8</b> . Sistem akan bawa anda ke la<br>diterima dan kami akan pros<br>cepat jika tak banyak transal<br><b>24 JAM</b> selepas anda samp<br>Jika 24 jam masih belum dap<br><b>rujukankerjaya.com</b> denga                                                                                                    | aman ini. SELESAI! Transaksi anda telah<br>ses ikut giliran. Kemungkinan anda dapat<br>ksi. Tetapi <b>MAKSIMUM proses adalah</b><br>ai ke sini. Hanya tunggu sahaja okay.<br>pat akses, terus email kami di <b>support@</b><br>n bukti pembayaran anda                                                                                                    |
|----------------------------------------------------------------------------------------------------|----------------------------------------------------------------------------------------------------|----------------------------------------------------------------------------------------------------|
| Kesilapan pada email ini a<br>menyebabkan anda tak dapat akses<br>laman download.                                                                                                    | s ke<br>7 Selepas itu, anda akan di bawa                                                                                                    | ake<br>x"                                                                                                    |
| (banyak kes pelanggan tak dapat<br>akses sebab taip salah email mereka).<br>Product description<br>Product description                                                                                                    | Thank you for banking online with Maybank2u.com.                                                                                                    | Terima kasih atas pembelian anda. Untuk mengelakkan email kami<br>masuk ke SPAM BOX anda, SAVE email kami dalam contact list email<br>anda. Email yang petru anda "save' adalah;<br>• sugpart⊉rulukankrigra.com<br>• biling@rulukankrigra.com<br>• Pembelian anda akan disemak dan disahkan dalam tempoh maksimum                                                                                                    |
| Pakej in mengedungi:                                                                                                    | As an added security measure, please clear<br>your cache after each session.                                                                                                    | 48 jam (biasanya tak sampai 24 jam)     Jika anda belum menerima sebarang aktes produk selepas 24 jam, terus     hubungi kami semula melalui support@nujukankerjaya.com     DITERINA & SEDANG DIPROSES     Manabala meshanan akta NBTS und sense     manga adam protocom and ada. NBTS und sense     manga adam protocom and ada. NBTS und sense     manga adam protocom and ada. NBTS und sense     manga adam protocom and ada. NBTS und sense     manga adam protocom and ada. NBTS und sense     manga adam protocom and ada. NBTS und sense     manga adam protocom and ada. NBTS und sense     manga adam protocom adam protocom adam protocom adam     manga adam protocom adam protocom adam     manga adam protocom adam protocom     manga adam protocom adam protocom     manga adam protocom     manga                                                                                         |
| Image: State of State of State of State Optimized File;         EMILIO           Image: State of State of S | 6 Bila TAC anda selesai, transaksi<br>beriava, Klik "CONTINUE WITH                                                                                                    |                                                                                                    |
| LANGKAN 12: Kakasikan kenat emat (atama pended anda (BUKAN ALAMAI emai pepabat<br>untuk mengelakkan kenutaan pada asteam kami) di bawah<br>LANGKAN 2: Isilan makumat yang denkhan<br>LANGKAN 2: Pilih Node pembayaran (Bank Tempatan / Kad Kredit / Kad Debit / Paypal)<br>LANGKAN 4: Selesaikan pembayaran                                                                                                    | States Second<br>Meters Control<br>Meters Control<br>Meters | maybank2u.com<br>IPX Payment                                                                                                    |
| Four a mail<br>Insert you word address. If you are a relativity solations your information off be restand.<br>Install: MA30000 DBAL an<br>Insert die deblaat                                                                                                    | Fet Amutt: RH0.00 G87 Amutt: RH0.00 Forenceut: RH0.00 Forenceut: St40.00 Row Carl Inter RLP2.500 BB0 Rodealt Inter RLP2.500 BB0 Payment Merice: DL1106/09120 FRX Transci.tb. 111/08/133344685                                                                                                    | Two are in a second size.<br>From account: 542441100206 SP CA 4<br>Mechanic Hame: BILLPLX SDR BHD<br>Pagment Bildrace: 517181CAM922<br>FIX Transaction: 5171901253746465<br>Amount: RH100.000<br>Fix Amount: RH100.000<br>Fix Amount: |
| <ul> <li>Isikan butiran anda di sini untuk<br/>rekod. Baca dan TICK pada</li> <li>"I have read &amp; accept term"</li> <li>Pilih cara bayaran. Untuk bayaran<br/>manual, pilih OPTION seperti<br/>di bawah.</li> </ul>                                                                                                    | Anda akan dibawa ke laman ini<br>untuk semak maklumat anda.<br>Pastikan semua maklumat tepat.<br>- Jika anda perasan <b>EMAIL</b> dan<br><b>NO TELEFON</b> anda salah,<br><b>tutup browser ini</b> dan ulang<br>semula LANGKAH 1 & 2.                                                                                                    | <ul> <li>Ikut sahaja proses login, dan klik</li> <li>CONTINUE. Seperti transaksi yang biasa anda buat pada online banking anda, request TAC dan sebagainya. Ikut sahaja tanpa rasa ragu-ragu.</li> <li>Anda perasan sistem akan buat</li> </ul>                                                                                                    |
| (11m Inrokerjaya mematuni Personal<br>Data Protection Act – PDPA).<br>Order information<br>Item description Amount<br>M41 Pakej Gold dan Latih Tubi RM100                                                                                                    | (JANGAN EDIT APA-APA di sini.<br>lanya untuk semakan umum sahaja.<br>Edit maklumat tidak dibenarkan di<br>sini untuk mengelakkan kesilapan)<br>Thank Youl                                                                                                    | pembayaran ke akaun <b>BILLPLZ</b><br><b>SDN BHD</b> (ini adalah syarikat<br>sistem pembayaran online untuk<br>memudahkan proses). Teruskan<br>proses pembayaran.                                                                                                    |
| Billing information  * First name k Last name F                                                                                                    | Your Payment Detail Confirmation<br>Sila semak butiran yang dipaparkan dibawah dan tekan butang                                                                                                    | Bill ID: Sovida         28/10/17         Treat         Dark 28/10/17           IVSECUREPAY.COM         RM100.00                                                                                                    |
| Alamat     Foskod     Foskod     Andrew Constraints     No Telefon                                                                                                    | Nama Pakej / Produk M41 Pakej Gold dan Latin Tubi Jumlah Harga                                                                                                    | Mati Pakej Gold dan Lath Tubi<br>Name:<br>Emili r.m                                                                                                    |
| Discount<br>Coupon:<br>Apply coupon »<br>Payment information                                                                                                    | 100 Order ID 105293-105374 Nama                                                                                                    | 4Anda akan di bawa ke laman ini.<br>Pilih BANK ANDA untuk transak                                                                                                    |
| I have read and I accept the terms         Pay through:       Pembayaran Manual (Cash Deposit)         Panbayaran Manual (Cash Deposit)         Online Banking / FPX Vin Billip(z)         United Banking / FPX Vin Billip(z)                                                                                                    | Email Telefon                                                                                                    | ini (Maybank, CIMB, Bank Islam,<br>BSN, RHB, Alliance Bank dll)<br>Setelah pilih bank klik PAY                                                                                                    |
|                                                                                                    | Format nombor telefon haruslah: 601XXXXXXXXX atau<br>+601XXXXXXXXX<br>Teruskan Bayaran                                                                                                    | dalam tutorial ini kita<br>pilih MAYBANK)                                                                                                    |

### **CARA PEMBELIAN** (Bayaran Manual)

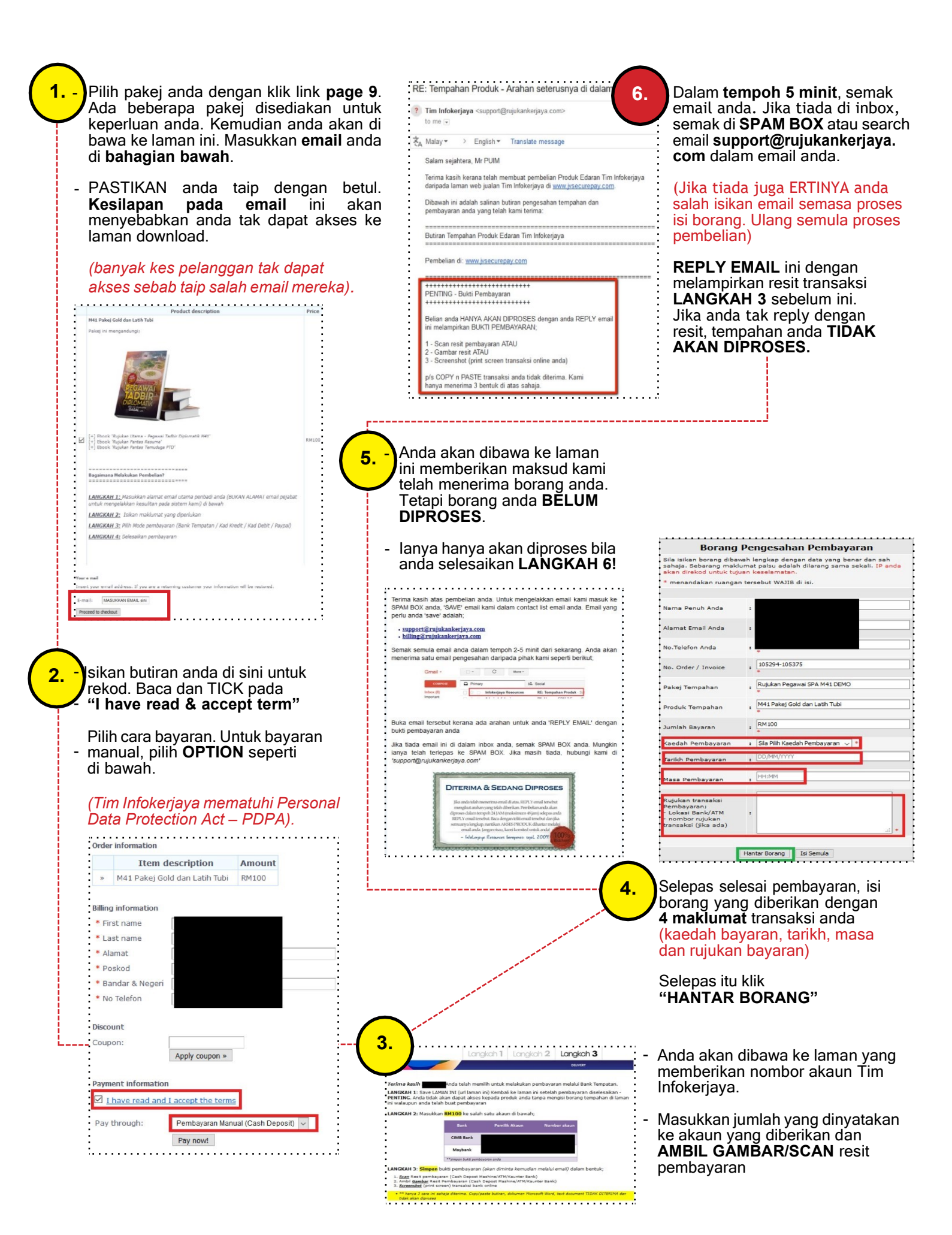